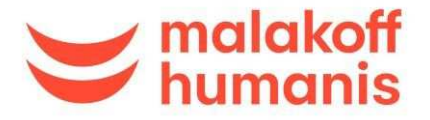

## <u>Remplir un document électronique avec signature.</u> <u>Exemple avec le document « mandat SEPA »</u>

Madame, Monsieur,

Pour vous aider à remplir informatiquement le mandat SEPA, nous vous invitons à suivre les étapes suivantes :

- Téléchargez le logiciel gratuit Adobe Acrobat Reader, si vous ne l'avez pas déjà : <u>https://get.adobe.com/fr/reader/</u>
- + Ouvrez votre document PDF. Cliquez sur « Remplir et signer».

| MANDAT_SEPA-Malakoff Humanis P-BLOIS.pdf - Adobe Acrob<br>Fichier Edition Affichage Fenêtre Aide | iat Reader DC |                                                                                           | - 0 ×            |
|--------------------------------------------------------------------------------------------------|---------------|-------------------------------------------------------------------------------------------|------------------|
| Accueil Outils MANDAT_SEPA-Ma ×                                                                  |               |                                                                                           | ③ A Se connecter |
|                                                                                                  | J 1 / 1 ► 🖑 Θ | ⊕ 102% • ☐ • ♥                                                                            | (1) Partager     |
| MANDAT DE PRÉLÈVEM                                                                               | ENT SEPA      | ₩ malakoff<br>humanis                                                                     | Commentaire      |
| TITULAIRE DU COMPTE À DÉBITE<br>Non - Prénom<br>Raison Sociale<br>Adresse<br>Code postal<br>Pays | R             | Réservé à notre organisme<br>Code identifiant du débiteur<br>COMMENT REMPLIR<br>CE MANDAT | Autres outils    |

+ Pour remplir les champs demandés, cliquez sur l'onglet [Ab

| r Edition Affichage Fenêtre Aide                             |                                                           |
|--------------------------------------------------------------|-----------------------------------------------------------|
| cueil Outils Mandat de prélève ×                             |                                                           |
|                                                              |                                                           |
| Remplir et signer • [Ab X V O - • $\mathcal{O}_{\mu}$ Signer |                                                           |
| Ajouter un texte                                             |                                                           |
| MANDAT DE PRÉLÈVEMENT SEPA                                   | <b>malakoff</b>                                           |
| RUM                                                          |                                                           |
| TITULAIRE DU COMPTE À DÉBITER Nom - Prénom Raison Sociale    | Réservé à notre organisme<br>Code Identifiant du débiteur |
| Adresse Code postal Ville Ville                              | COMMENT REMPLIR<br>CE MANDAT                              |
| Pays L                                                       |                                                           |

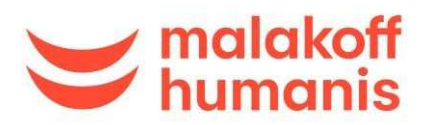

| Acc | ueil Outils    | Mandat de prélève × |            |       |       |   |            |                                                           |
|-----|----------------|---------------------|------------|-------|-------|---|------------|-----------------------------------------------------------|
|     | 🖶 🖂 Q          | ▶ ⓓ □ ⊕ 109%        | •          |       | <br>V |   |            |                                                           |
| la. | Remplir et sig | ner •               | [Ab X      | V C   | —     | • | Gra Signer | >                                                         |
|     | MANDAT         | DE PRÉLÈVEM         | IENT       | Sepa  |       |   |            | <b>Halakoff</b> humanis                                   |
|     | RUM            | Réservé à           | notre orga | nisme |       |   |            |                                                           |
|     | TITULAIRE      | A A 🗑 À DÉBIT       | ER         |       |       |   | ]          | Réservé à notre organisme<br>Code Identifiant du débiteur |
|     | Adresse        | Ville               |            |       |       |   |            | COMMENT REMPLIR<br>CE MANDAT                              |
|     | COMPTE À I     | DÉBITER             |            |       |       |   |            | 1- Complétez le présent document en<br>précisant :        |

+ Pour signer informatiquement : cliquez sur « Signer »...

| ichier Ed                  | t de prélèvement<br>lition Affichage                                                        | MHP.pdf - /<br>Fenêtre                                    | Adobe Acrobat<br>Aide                                                              | Reader DC                                                          |                                                     |                                      |                                   |                                          |                                                |                                         |                                                           |                         |                                                    |                | -   | ×                     |
|----------------------------|---------------------------------------------------------------------------------------------|-----------------------------------------------------------|------------------------------------------------------------------------------------|--------------------------------------------------------------------|-----------------------------------------------------|--------------------------------------|-----------------------------------|------------------------------------------|------------------------------------------------|-----------------------------------------|-----------------------------------------------------------|-------------------------|----------------------------------------------------|----------------|-----|-----------------------|
| Accuei                     | I Outils                                                                                    | Man                                                       | dat de prélèv                                                                      | re ×                                                               |                                                     |                                      |                                   |                                          |                                                |                                         |                                                           |                         |                                                    |                |     |                       |
| 88                         | $\square$ Q                                                                                 | ▶ ₹                                                       | 9⊖⊕                                                                                | 109%                                                               | •                                                   | B                                    | (†)<br>(†)                        | 11 M                                     | u<br>↓                                         |                                         |                                                           |                         |                                                    |                |     |                       |
| <i>[</i> . R               | Remplir et si                                                                               | gner *                                                    |                                                                                    |                                                                    | ]Ab                                                 | Х                                    | $\checkmark$                      | 0                                        | _                                              |                                         | 🖧 Sign                                                    | er                      |                                                    |                |     | >                     |
| v<br>u<br>-<br>-<br>V<br>A | Yous bénéficiez<br>Jne demande de<br>dans les 8 sem<br>sans tarder et a<br>/os droits conce | du droit d'i<br>e rembours<br>aines suiva<br>au plus tarc | être rembours<br>ement doit êi<br>int la date de<br>1 dans les 13<br>andat sont ex | sé par voti<br>tre présen<br>débit de '<br>mois en c<br>cpliqués d | re ban<br>itée :<br>votre c<br>as de<br>ans ur<br>e | que se<br>compte<br>prélèv<br>n docu | elon le<br>e pour<br>emen<br>ment | es cond<br>r un pro<br>t non a<br>que vo | litions<br>élèver<br>autori:<br>bus po<br>Sign | décri<br>nent :<br>sé.<br>uvez<br>ature | tes dans la c<br>utorisé,<br>obtenir aupr<br>(et cachet c | onvention<br>ès de votr | n que vous avez<br>re banque.<br>prise le cas éché | passée avec el | le. | 4P1524-Calques - 2001 |

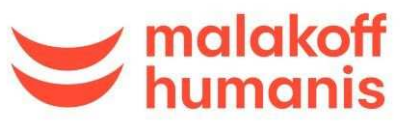

+ ... Puis sur « Ajouter une signature ».

| Accue | il Ou                                                                                                    | ils                              | MANDAT_SEPA-Ma ×                                                                   |                                                                           |                                               |                                                        |                                                                         | ③ ♣                                    | Se conne       | ecter        |
|-------|----------------------------------------------------------------------------------------------------|----------------------------------|------------------------------------------------------------------------------------|---------------------------------------------------------------------------|-----------------------------------------------|--------------------------------------------------------|-------------------------------------------------------------------------|----------------------------------------|----------------|--------------|
| Ð     |                                                                                                    | Q                                |                                                                                    | 1                                                                         | / 1 🛛 🖡                                       | @ ©                                                    | 🕀 132% <b>* </b>                                                        | • • •                                  | 121 Part       | ager         |
| Remp  | olir et sig                                                                                                    | er                               |                                                                                    | Тар                                                                       | x v c                                         | • - •                                                  | Ør Signer                                                               | Envoyer une copie                      | Fer            | mer          |
|       | tion                                                                                                    | de not                           | e organisme.                                                                       | none oiBailiane a e                                                       |                                               |                                                        | Alouter upe signature                                                   |                                        |                | ^ <b>Ę</b>   |
|       | Une                                                                                                    | benetic<br>demand                | le de remboursement doit                                                           | être présentée :                                                          | Je selon les co                               | ondition                                               | 0                                                                       | vous avez passee avec elle.            |                |              |
|       | and the second second sec |                                  | and a subscription of the                                                          | do débit de uetre co                                                      | mote neur un                                  | andibuan                                               |                                                                         |                                        |                | 1.6          |
|       | - dar<br>- sar                                                                                                    | s les 8<br>s tarder              | semaines suivant la date<br>et au plus tard dans les 3                             | de débit de votre co<br>L3 mois en cas de pi                              | mpte pour un<br>rélèvement no                 | prélèver<br>on autori:                                 | Ajouter des initiales                                                   | D                                      |                | <u>*1</u>    |
|       | - dar<br>- sar<br>Vos                                                                                                    | s les 8<br>s tarder<br>froits co | semaines suivant la date<br>et au plus tard dans les :<br>incernant ce mandat sont | de débit de votre co<br>L3 mois en cas de pi<br>expliqués dans un o       | mpte pour un<br>rélèvement no<br>document que | prélèver<br>on autori:<br>vous pouvez o                | Ajouter des initiales                                                   | e banque.                              |                | <u></u>      |
|       | - dar<br>- sar<br>Vos<br>À                                                                                                    | s les 8<br>s tarder<br>froits co | semaines suivant la date<br>et au plus tard dans les :<br>incernant ce mandat sont | de débit de votre co<br>L3 mois en cas de pi<br>expliqués dans un (       | mpte pour un<br>élèvement no<br>document que  | prélèver<br>on autori:<br>e vous pouvez o<br>Signature | Ajouter des initiales obtenir auprès de votre<br>(et cachet de l'entrep | De banque,<br>rise le cas échéant)     | - 2001         | <u></u><br>1 |
|       | - dar<br>- sar<br>Vos<br>À                                                                                                    | s les 8<br>s tarder<br>froits co | semaines suivant la date<br>et au plus tard dans les :<br>incernant ce mandat sont | de débit de votre co<br>13 mois en cas de pr<br>expliqués dans un o<br>le | mpte pour un<br>élèvement no<br>document que  | prélèver<br>on autori:<br>e vous pouvez o<br>Signature | Ajouter des initiales de tentre de l'entre p                            | D<br>: banque,<br>rise le cas échéant) | Calques - 2001 | <u>1</u>     |

+ Pour créer votre signature : cliquez sur « Tracer », puis sur « Appliquer » pour valider.

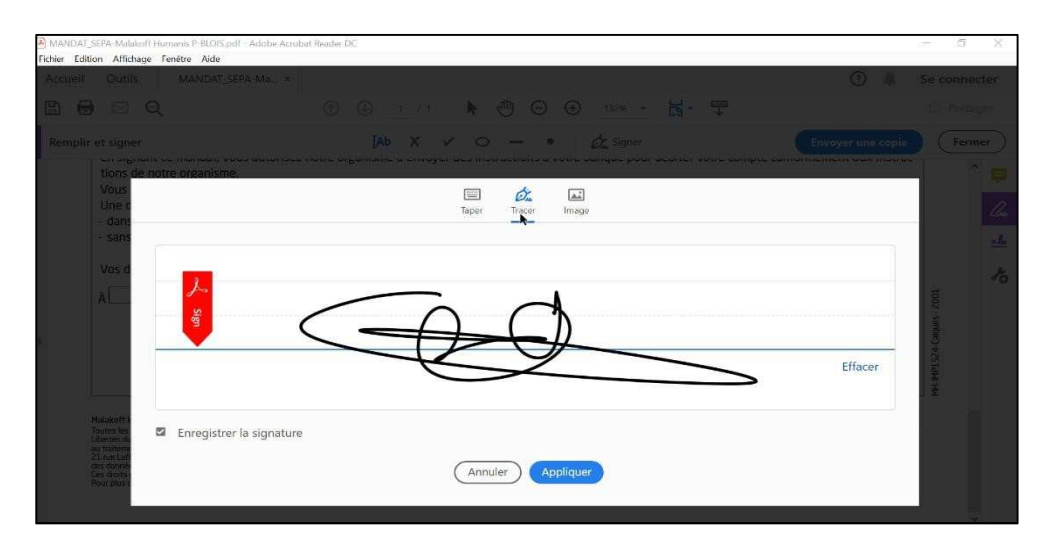

+ Placez votre signature à l'endroit prévu, et indiquez le lieu et la date.

| CURREN      | Outils                                                     | MANDAT_SEPA-Ma ×                                                                                            |                                           |                                              |                |                  |                  |                                   |                                |         |                           |            |         |        |        |        | (?) ±       | Se o              | onnect  |
|-------------|------------------------------------------------------------|----------------------------------------------------------------------------------------------------|-------------------------------------------|----------------------------------------------|----------------|------------------|------------------|-----------------------------------|--------------------------------|---------|---------------------------|------------|---------|--------|--------|--------|-------------|-------------------|---------|
|             | Q                                                          |                                                                                                    | ٢                                         | ٩                                            | 1              | ( 1 )            | k                | Ð                                 | Θ                              | Ð       | 132%                      |            | ы.      |        |        |        |             |                   | Partage |
| emplir et   | t signer                                                   |                                                                                                    |                                           | Іаь                                          | >              |                  |                  | - <                               |                                | • 1     | 🖧 Signi                   | er         |         |        |        | Envoye | r une copie |                   | Ferme   |
| د<br>-<br>ا | Une demand<br>dans les 8 s<br>sans tarder<br>Vos droits co | e de remboursement doit<br>emaines sulvant la date<br>et au plus tard dans les 1<br>ncernant ce mandat sont | être pro<br>le débit<br>3 mois<br>expliqu | ésentée<br>: de votre<br>en cas d<br>és dans | e cor<br>e pri | npte p<br>élèven | our ur<br>ient n | i prélè<br>on aut<br>e vous<br>si | vemen<br>orisé.<br>pouve<br>gn | at auto | risé,<br>enir auprè<br>m, | es de l'on | votre t | anque. | échéan | )      |             | 24-Calques - 2001 | 2       |

Enregistrez une copie du document, puis envoyez-le nous.

Merci !

L'équipe Malakoff Humanis